Tessella Design Studio

info@tessellastudio.com www.tessellastudio.com

## Server Email Setup on Outlook

- 1) Click File, then Info and the Add Account button.
- 2) Select Manual Setup or additional server types and click on Next.
- 3) Select **POP** or **IMAP** and click **Next**.
- 4) Enter the following details:

Name: Your Name (Whatever you want) Email: Your full email address Account Type: IMAP Incoming Mail Server: mail.YourDomain.com Mail Username: Your full email address Password: Your account password

Click More Settings.

5) Select the **Outgoing Server** Tab. Check **My outgoing server requires authentication**.

Check the box > SMTP server requires authentication > log In with and enter your details - same as in (4).

6) Select the Advanced tab. Enter **993** next to **Incoming Server** and select **SSL** as encrypted connection type.

Enter **465** next to **Outgoing Server** and select **SSL** as an encrypted connection type.

Click OK and Next.

7) Click Finish.